## Partifinansiering 2022, RA-0604. Rettleiing: Web-skjema

Finne ID og passord. Hente, fylle ut, signere og sende inn skjemaet elektronisk

## Innhald

| 1 Kortversjon                                              | 1  |
|------------------------------------------------------------|----|
| 2 Hente skjema, ID og passord                              | 2  |
| 3 Fylle ut skjema                                          | 4  |
| 3.1 Før sjølve signeringa, gi opp kven som skal signere    | 5  |
| 3.2 Kontroller skjema                                      | 5  |
| 4 Signering når personen som fyller ut, skal signere       | 7  |
| 5 Signering når personen som fyller ut, ikkje skal signere | 9  |
| 6 Signatur nr. 2                                           | 10 |
| 7 Hente kvittering på fullført innsending                  | 14 |

## **1** Kortversjon

- 1. Gå til Rapportere til SSB og økonomirapportering
- 2. Klikk på «Logg på Partiportalen» og deretter på «Logg på med ID-porten».
- 3. Merk deg ID-en og passordet før du klikkar på «Til rapporteringsskjema i Altinn».
- 4. Klikk deg vidare til du kjem til biletet som ber deg logge inn med ID og passord.
- 5. Du kjem til første sida i skjemaet. Bruk TAB for å gå frå spørsmål til spørsmål, klikk «Neste >» for å komme til neste side i skjemaet.
- 6. Før signeringa må du
  - skrive inn 11-sifret fødselsnummer og etternamn på dei to som skal signere samt epostadresse (sjå s. 5 i rettleiinga)
  - klikk «Kontroller skjema», rett eventuelle logiske feil og i så fall «Kontroller skjema» ein gong til. Det er mogeleg å sende inn med feil, berre nokre må vere retta før signering.
  - Deretter klikk «Vidare til signering».
  - Det er berre mogeleg å signere via internett på PC (ikkje på mobiltelefon)
- 7. Klikk deretter «Hald fram til signering» og så «Signer». Da sender Altinn eit varsel til nr. 2 som skal signere. Skjemaet er framleis ikkje sendt inn.
- 8. Nr. 2 logger seg på Altinn.no etter han/ho har fått varsel via e-post. Han/ho finn «Finansiering av politiske parti (RA-0604) **til signering**» i sin private Min Meldingsboks, klikkar på dokumentnamnet og signerar. Med det er skjemaet sendt inn.
- 9. Den som fylte ut skjemaet ,finn kvittering og kopi av utfylt skjema i «Min meldingsboks/Arkivert» i Altinn.

### 2 Hente skjema, ID og passord

- Gå til web-adressa https://www.partiportalen.no/Rapportering/Innberetning-til-SSB/
- Klikk på «Logg på Partiportalen» og deretter på «Logg på med ID-porten».
- Deretter kjem du til bildet nedanfor.
- Der finn du parti-ID og passord som må nyttast for å få versjonen av skjemaet som høyrer til partileddet ditt.
- Merk deg ID-en og passordet før du vel på «Til rapporteringsskjema i Altinn».

Alternativt *kan* skjemaet bli henta ved å logge på i Altinn.no, men det er <u>meir</u> tungvint. Søk i så fall RA-0604 i skjemakatalogen i Altinn. Du treng uansett passordet som blir vist i Partiportalen eller du må få det frå SSB. SSB må da sende det til ei autorisert e-postadresse, eller brevpostadresse for partileddet før du kan gå vidare.

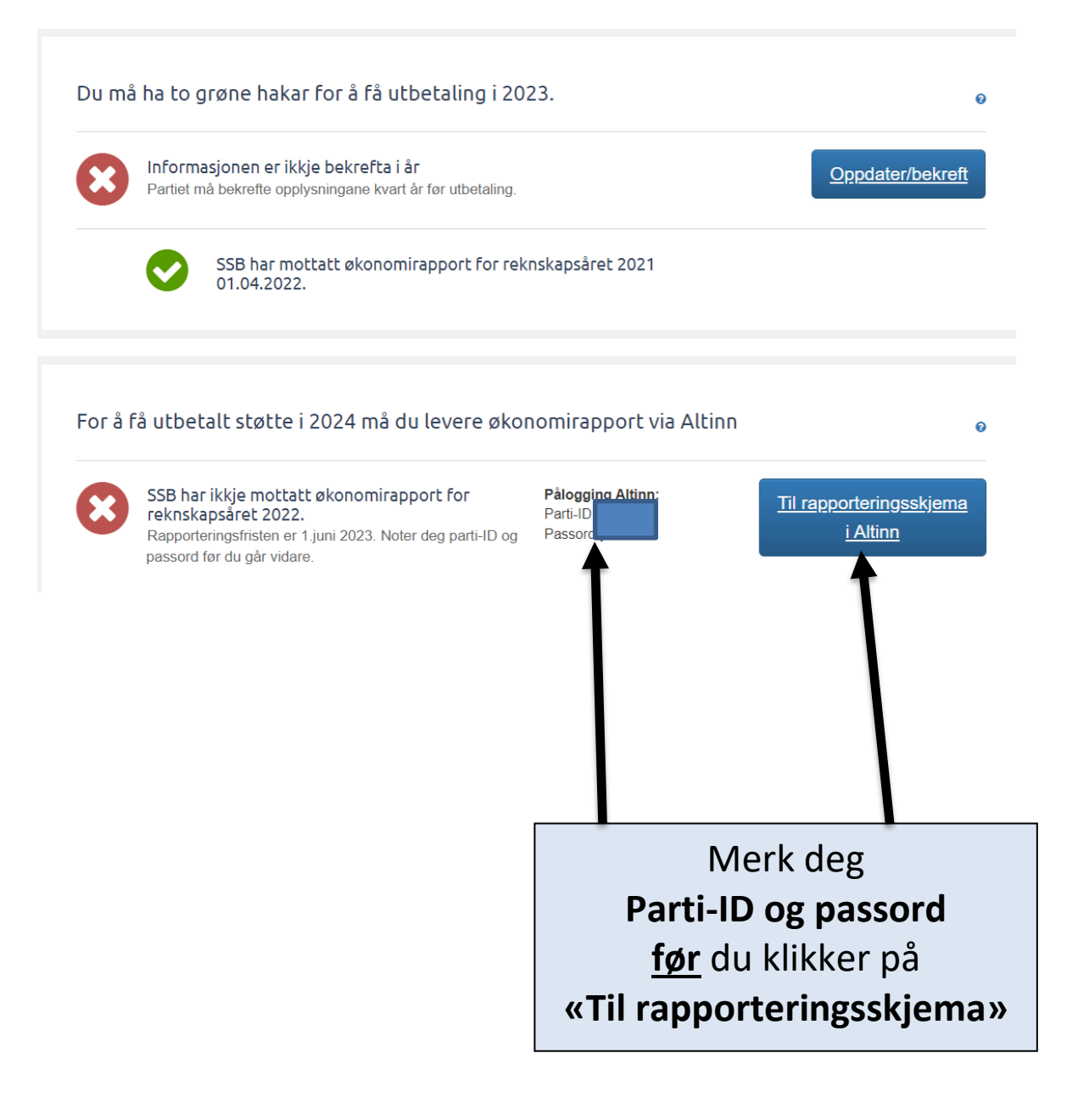

Om du har logga deg på Altinn utan å gå vegen om Partiportalen, kjem du til ei side som orienterer om skjemaet og deretter gir tilgang. Klikk på «Start teneste».

| ::25 | altinn                                                                        | innboks                                           | alle skjema                                        | profil                                                  |                                                                            |                                         | Language -                        |          | 8 |
|------|-------------------------------------------------------------------------------|---------------------------------------------------|----------------------------------------------------|---------------------------------------------------------|----------------------------------------------------------------------------|-----------------------------------------|-----------------------------------|----------|---|
|      |                                                                               | [                                                 | Søk etter innh                                     | ald                                                     |                                                                            | Q                                       |                                   |          |   |
|      | Skjemao                                                                       | versikt / Sk                                      | att, avgift og rekne                               | eskap / Rek                                             | meskap og økonon                                                           | nirappo                                 | rtering / Fir                     | nansi    |   |
| Ľ    | Frå Statistist<br>Frå Statistist<br>Alle ledd av<br>nytta til å s<br>Start te | r dei ulike politis<br>kreoffentleg inn<br>eneste | ke partia skal gi opplys<br>nsyn og motverke korru | s <b>ke par</b><br>ningar om inntel<br>Ipsjon ved openh | <b>ti (RA-060</b> 4<br>kter, kostnader og bala<br>leit om finansieringa av | <b>4)</b><br>nsetal kva<br>v dei politi | art år. Informasjo<br>ske partia. | nen blir |   |

Du kjem til Altinn-bildet som vist nedanfor - eller rett til bildet med «Logg inn» for skjemaet.

| ør teneste kan startast                                       | ( |
|---------------------------------------------------------------|---|
| Finansiering av politiske parti (RA-0604)                     |   |
| Gyldige avgivarar er lista i nedtrekkslista under. Vel aktør: |   |
| < Avbryt Hald fram >                                          | < |
|                                                               | 1 |

Dersom bildet ovanfor blir vist, skal namnet ditt stå i det blå feltet, ev. bruk nedtrekkmenyen for å finne det. Klikk deretter «Hald fram > »

Du kjem til «Logg inn»-bildet.

- Tast inn parti-ID (sju siffer) og passord som består av små bokstaver og tall (på forma aaa9a9). ID og passord vart vist på profilsida til partileddet på www.partiportalen.no
- Klikk på «Logg inn»

| Statistisk sentralbyrå<br>Statistics Norway |
|---------------------------------------------|
|                                             |
|                                             |
|                                             |
|                                             |

# 3 Fylle ut skjema

.

Du kjem til første sida i skjemaet. Der går det fram kva for partiledd du skal svare for.

Du finn forklaringar ved å klikke på ?-ikon.

| R | A-0604 Finansiering av politiske parti i 2022                                                                                         | Statistisk sentralbyrå<br>Statistics Norway |
|---|----------------------------------------------------------------------------------------------------|---------------------------------------------|
|   | Det politiske partileddet du skal rapportere for, er, parti-ID er                                                                     |                                             |
| • | Var partileddet i verksemd i 2022? 2<br>Ja, i verksemd heile 2022<br>Ja, men berre ein del av 2022<br>Nei, hadde inga verksemd i 2022 |                                             |

| Gå til neste    | Straks du har tasta eit svar, blir felta nedst på sida aktive slik at du kan gå               |
|-----------------|-----------------------------------------------------------------------------------------------|
| side:           | til «Neste».                                                                                  |
| Velje svarfelt: | Bruk «museklikk» eller TAB-tast for å velje svaralternativ og svarfelt.                       |
| ENTER           | ENTER-tasten_sender deg til neste sida sjølv om du ikkje har svart på alle spørsmåla på sida. |
| Sjå alle        | Det er ikkje sikkert du ser alle spørsmåla på skjermbildet, «skroll» deg                      |
| spørsmåla:      | nedover i bildet med piltast eller «skroller», - eller bruk TAB.                              |
| Lagring:        | Det du tastar inn, blir lagra kvar gong du går til neste side eller klikkar                   |
|                 | «Kontroller skjema». Du kan avbryte utfyllinga undervegs og logge deg på                      |
|                 | att seinare. Opplysningane forsvinner heller ikkje om det blir teknisk brot.                  |
| Logiske feil    | Klikkar du «Kontroller skjema», får du opp feilmeldingar og beskjed om                        |
|                 | korleis du kan rette. Feilmeldingane gjeld og spørsmål som du ikkje har                       |
|                 | kome til enno. Sjå bort frå disse til du har svart på spørsmåla.                              |
| Spesifisere     | Spørsmål om å spesifisere bidrag, spørsmål 34, blir vist om partileddet har                   |
| bidragsytarar:  | svart ja på spørsmål 1 <b>og</b> oppgitt verdi på mottatte i bidrag i minst ein av            |
|                 | postane 11a t.o.m. 15b i resultatrekneskapen.                                                 |
|                 | Når rapporteringsåret er valår og partileddet har rapportert                                  |
|                 | «valkampbidrag», kan nokre svar ha blitt fylt ut på førehand. Det skjer                       |
|                 | dersom eit eller fleire valkampbidrag var på minst 12 000 kroner. Da må                       |
|                 | partileddet uansett rapportere fullt årsrekneskap. Bidraga som vart                           |
|                 | rapporterte i valåret og som og må bli spesifiserte i årsrapporteringa, vil bli               |
|                 | vist i opplistinga under spørsmål 34. I så fall må partileddet føye til bidrag                |
|                 | som er over terskelverdien og mottekne seinare i året enn valdagen.                           |
| Signering       | På siste sida av skjemaet startar prosedyren for signering.                                   |
|                 | Framgangsmåten er forklart i sjølve skjemaet                                                  |

#### 3.1 Før sjølve signeringa, gi opp kven som skal signere

Du MÅ fylle ut fødselsnummer med 11 siffer og etternamn på dei to personane som skal signere, dvs. leiaren i partiledd leder og eit anna styremedlem, sjå rettleiinga i spørsmål 44.

| Leiaren av partileddet og eit anna styremedlem skal signere meldinga, jf. partilova § 21 (2). Han/ho som fyller ut skjemaet, skriv inn 11-sifra fødselsnummer og etternamnet til dei to personane.                                                                                    |                                                                                                    |  |  |  |  |
|----------------------------------------------------------------------------------------------------|----------------------------------------------------------------------------------------------------|--|--|--|--|
| <ul> <li>Skal du sjølv signere, må du skrive inn eige fødselsnummer.</li> </ul>                                                                                                    |                                                                                                    |  |  |  |  |
| <ul> <li>Har du fylt ut skjema, men har ikkje rett til å signere etter partilova, skriv berre inn fødselsnummer og etternamn til dei<br/>som skal signere.</li> </ul>                                                                                                    |                                                                                                    |  |  |  |  |
| <ul> <li>Kven som blir ført opp først, spelar inga rolle.</li> </ul>                                                                                                    |                                                                                                    |  |  |  |  |
| Ved fleire etternamn                                                                                                    |                                                                                                    |  |  |  |  |
| <ul> <li>Vanlegvis skal berre det siste namnet givast opp (for eksempel Helene Olsen Hansen Dysvik).</li> <li>Dersom to eller fleire av namna er registrerte som etternamn/slektsnamn i folkeregisteret, må alle givast opp.</li> </ul>                                               |                                                                                                    |  |  |  |  |
| - Doble etternamn med bindestrek: Skriv begge namna med bindestrek.                                                                                                    |                                                                                                    |  |  |  |  |
|                                                                                                    |                                                                                                    |  |  |  |  |
| Det er berre ho/han som har fylt ut skjemaet, som kan korrigere feil. Vedkomande som har fylt d<br>dersom noko skal endrast, sjå rettleiinga under 'Økonomirapportering' på www.partiportalen.no. Dersom «utfyllar» og den eir                                                        | ne                                                                                                    |  |  |  |  |
| som signerer, er same perso                                                                                                    | n,                                                                                                    |  |  |  |  |
| blir namnet vist straks du ha                                                                                                    | r                                                                                                    |  |  |  |  |
| fylt inn fødselsnummeret.                                                                                                    |                                                                                                    |  |  |  |  |
| Etternamn 🧭                                                                                                    |                                                                                                    |  |  |  |  |
| Fulltmernit                                                                                                    |                                                                                                    |  |  |  |  |
| Gi opp e-postadressa til personen som skal signere.<br>Det blir sendt eit automatisk varsel med lenke til skjemaet når du går vidare til signering. Du skal ikkje bruke<br>funksjonaliteten Varsle andre per e-post' som kjem opp undervegs i innsendingsprosessen.<br>E-postadresse  |                                                                                                    |  |  |  |  |
| Fødselsnummer, 11 siffer *                                                                                                    |                                                                                                    |  |  |  |  |
| Etternamn 🕢 *                                                                                                    |                                                                                                    |  |  |  |  |
| Fullt namn                                                                                                    |                                                                                                    |  |  |  |  |
| Gi opp e-postadressa til personen som skal signere.<br>Det blir sendt eit automatisk varsel med lenke til skjemaet når du går vidare til signering. Du skal ikkje bruke<br>funksjonaliteten "Varsle andre per e-post" som kjem opp undervegs i innsendingsprosessen.<br>E-postadresse |                                                                                                    |  |  |  |  |
|                                                                                                    | <ul> <li>Leiaren av partileddet og eit anna styremedlem skal signere meldinga, jf. partilova § 21 (2). Han/ho som fyller ut skjemaet, skriv inn 11-sifia foddelsnummer og etternamnet til dei to personane.</li> <li>Skal du sjølv signere. må du skrive inn eige foddelsnummer.</li> <li>Har du fylt ut skjema, men har ikkje rett til å signere etter partilova, skriv berre inn fødselsnummer og etternamn til dei som skal signere.</li> <li>Ken som blir ført opp først, spelar inga rolle.</li> <li>Vod fleire etternamn</li> <li>Vanlegvis skal børre det siste namnet givast opp (for eksempel Helene Olsen Hansen <i>Dysvik</i>). Dersom to eller fleire av namna er registrerte som etternamn/slektsnamn i folkeregisteret, må alle givast opp.</li> <li>Doble etternamn med bindestrek: Skriv begge namna med bindestrek.</li> </ul> Det er børe hofhan som har fylt ut skjemaet, som kan korrigere feil. Vedkomande som har fylt og gden ein som signerer, er same persoo blir namnet vist straks du ha fylt inn fødselsnummeret. Fødselsnummer, 11 siffer Euternamn  Gi opp e-postadressa til personen som skal signere. Det blir sendt et automatisk varsel med lenke til skjemaet når du går vidare til signering. Du skal ikkje bruke funksjonaliteten Varsle andre per e-post som kjem opp undervegs i innsendingsprosessen. E-postadressa til personen som skal signere. Det blir sendt et automatisk varsel med lenke til skjemaet når du går vidare til signering. Du skal ikkje bruke funksjonaliteten Varsle andre per e-post som kjem opp undervegs i innsendingsprosessen. E-postadressa til personen som skal signere. Det blir sendt et automatisk varsel med lenke til skjemaet når du går vidare til signering. Du skal ikkje bruke funksjonaliteten Varsle andre per e-post som kjem opp undervegs i innsendingsprosessen. E-postadresse E-postadresse andre per e-post som kjem opp undervegs i innsendingsprosessen. E-postadresse E-postadresse andre per e-post som kjem opp undervegs i innsendingsprosessen. |  |  |  |  |

Dette feltet blir borte dersom den som har fylt ut skjemaet også skal signere (du har altså logga deg på med same fødselsnummer som du skriv i fødselsnummerfeltet ovanfor og treng ikkje varsle deg sjølve om å signere).

#### 3.2 Kontroller skjema

Etter at alle felta i skjemaet inklusiv sida ovanfor er fylt ut, klikk på «Kontroller skjema».

Er det framleis logiske feil i skjemaet, kjem det feilmelding. Nokre få feil **må** rettast før innsending, f.eks. namn og fødselsnummer til dei som skal signere og nokre få andre spørsmål, andre feil vil ikkje stoppe innsendinga. SSB rår likevel til å rette andre logiske feil som vert vist.

Når skjemaet er kontrollert og klart for signering, vel «Lukk» i bildet nedanfor.

| llegg 🗸 🗸  | / Hovudskjema                                                                                                    |      |
|------------|----------------------------------------------------------------------------------------------------|------|
| v politisl | ske parti (RA-0604)                                                                                                |      |
| å          | <b></b>                                                                                                    |      |
| er         | Skjemakontroll                                                                                                    | ×    |
|            | Hovudskjema<br>Finansiering av politiske parti (RA-0604)<br>Dette skjemaet er kontrollert og klart til innsending. | _    |
|            |                                                                                                    | .ukk |
|            | <ul> <li>Kven som blir ført opp først, spelar inga rolle.</li> <li>Ved fleire etternamn</li> </ul>                 |      |

Etter det kjem du tilbake til førre bildet. No er «Vidare til signering» aktiv, klikk på knappen.

| <ul> <li>44 Leiaren av partileddet og eit a skriv inn 11-sifra fødselsnum.</li> <li>Skal du sjølv signere, m.</li> <li>Har du fylt ut skjema, mer som skal signere.</li> <li>Kven som blir ført opp før</li> <li>Ved fleire etternamn</li> <li>Vanlegvis skal berre de Dersom to eller fleire av</li> <li>Doble etternamn med b</li> </ul> Det er berre ho/han som har dersom noko skal endrast, sjonen som skal endrast, sjonen som skal endrast, sjonen som skal endrast, sjonen som skal endrast, sjonen som som som som som som som som som som | anna styremedlem skal signere meldinga, jf. partilova § 21 (2). Han/ho som fyller ut skjemaet,<br>mer og etternamnet til dei to personane.<br>å <b>du skrive inn eige</b> fødselsnummer.<br>In har ikkje rett til å signere etter partilova, skriv berre inn fødselsnummer og etternamn til dei<br>st, spelar inga rolle.<br>At siste namnet givast opp (for eksempel Helene Olsen Hansen <i>Dysvik</i> ).<br>Av namna er registrerte som etternamn/slektsnamn i folkeregisteret, må alle givast opp.<br>Dindestrek: Skriv begge namna med bindestrek.<br>fylt ut skjemaet, som kan korrigere feil. Vedkomande som har fylt det ut, må få beskjed<br>å rettleiinga under 'Økonomirapportering' på www.partiportalen.no. |
|----------------------------------------------------------------------------------------------------|----------------------------------------------------------------------------------------------------|
| Fødselsnummer, 11 siffer                                                                                                    | 04115200572                                                                                                    |
| Etternamn ②                                                                                                    | SELLE                                                                                                    |
| Fullt namn                                                                                                    | VEMUND SELLE                                                                                                    |
| Fødselsnummer, 11 siffer<br>Etternamn ②<br>Fullt namn                                                                                                    | 04114702469<br>Glad<br>ISABELLA GLAD                                                                                                    |
| Gi opp e-postadressa til pe<br>Det blir sendt eit automatisk<br>funksjonaliteten Varsle andre<br>E-postadresse                                                                                                    | rsonen som skal signere.<br>varsel med lenke til skjemaet når du går vidare til signering. Du skal ikkje bruke<br>e per e-post' som kjem opp undervegs i innsendingsprosessen.<br>iglad@online.no                                                                                                    |
| << Førre Neste >>                                                                                                    | Kontroller skjema Vidare til signering                                                                                                    |

NB! Merk at alle som skal signere skjemaet, må ha vore pålogga i Altinn minst ein gang før den som fyller ut skjemaet hentar det opp på sin PC, elles er fødselsnummeret ukjent for Altinn. Dersom det leggast til ein person i signeringsspørsmålet (spørsmål 44) som ikkje har vore i Altinn tidlegare, vil dette kunne føre til teknisk feil. Dei som aldri har vore inne på Altinn, må logge seg på Altinn med fødselsnummer og t.d. bankID. Dei kjem inn, men får ikkje gjort noko der denne eine første gongen. Dersom dei loggar seg av og så på igjen på nytt, vil dei få tilgang til alle tenester i Altinn. Dette må vere i orden før «utfyllar» hentar opp skjemaet via Partiportalen og Altinn.

## 4 Signering når personen som fyller ut, skal signere

Neste bilde, «Steg 1 av 3», stadfester kven som skal signere. Vel «Hald fram til signering».

| Steg 1 av 3:Utfylling og førebu signering                                         |                                                         |                                       |
|-----------------------------------------------------------------------------------|---------------------------------------------------------|---------------------------------------|
|                                                                                   |                                                         | 🚺 Om skjema 🛛 🔞                       |
| Under visas skjema og eventuelle vedlegg som er klare for signering. For å gå vid | dare til signering, bruk knappen nedst til høgre på     | Hjelp til å sende inn skje            |
| - siua.                                                                           |                                                         | Pielp til å signere                   |
| Følgjande må signere                                                              |                                                         | Hjelp til<br>skjemautfyllingsprosesse |
| Brukarar                                                                          | Aktør                                                   | Varsle andre pr. e-post               |
| VEMUND SELLE                                                                      | Person                                                  |                                       |
| ISABELLA GLA                                                                      | Person                                                  |                                       |
|                                                                                   |                                                         |                                       |
| ▼ Skjema                                                                          |                                                         |                                       |
| Skjemanamn                                                                        | Handlingar                                              |                                       |
| Finansiering av politiske parti (RA-0604)                                         | Utskriftsversjon (pdf)                                  |                                       |
| Skriv                                                                             | ut alle skjema (pdf) (Tek tid når det er fleire skjema) |                                       |
| Send tilbake til utfylling                                                        |                                                         | Hald fram til signering               |

I neste bilde kan du hente skjemaet med svar, som PDF - og signere elektronisk, eit klikk.

| Steg 2 av 3: Signering (2)                                                                        |                                          |                                                                                        |                    |                                                                                                    |
|---------------------------------------------------------------------------------------------------|------------------------------------------|----------------------------------------------------------------------------------------|--------------------|----------------------------------------------------------------------------------------------------|
|                                                                                                   |                                          |                                                                                        |                    | 🕕 Om sl                                                                                                    |
| Skjema og eventuelle vedlegg som er k<br>Følgjande må signere                                     | dare for signering blir vist under. Br   | uk knappen nederst til høgre på sida for å sig                                         | jnere.             | <ul> <li>Hjelp til å send</li> <li>Hjelp til å sign</li> <li>Hjelp til<br/>skjemautfylling</li> </ul>                                                                             |
| Brukarar                                                                                          | Singeringsstatus (Signert/ikkje signert) |                                                                                        |                    | Varsle andre n                                                                                                    |
| VEMUND SELLE                                                                                      | Nei                                      | $\langle \rangle$                                                                      |                    |                                                                                                    |
| ISABELLA GLA                                                                                      | Nei                                      |                                                                                        |                    |                                                                                                    |
| <ul> <li>✓ Skjema</li> <li>✓ Skjemanamn</li> <li>✓ Finansiering av politiske parti (RA</li> </ul> | -0604)                                   | Handlingar<br>Utskriftsversjon (pdf)<br>Skriv ut alle skjema (pdf) (Tek tid når det er | r fleire skjema)   | Lu signerer be<br>skjema/vedleg<br>kryssa av for.<br>avkryssingsbol<br>ut, kan du ikkj<br>vil signere dok<br>ikkje. Oversikt<br>alle skjema og<br>vert sendt inn<br>av,gm du skal |
| Send tilbake til utfylling                                                                        |                                          | Eg bekreftar at opplysningane som er r                                                 | nelde, er riktige. | eli¥r ikkie.<br>Signer                                                                                                    |

I neste bilde står det «Ja» for at du har signert. Skjemaet er **ikkje** sendt inn sjølv om det står «... og innsending» i overskrifta. Altinn har sendt ei varsling til den e-post-adressa du skreiv inn under spørsmål 44, til kollegaen som skal signere saman med deg. Samstundes er det opna for at han/ho kan signere. Du er no ferdig og kan logge ut. Logg deg og ut av Partiportalen.

| Steg 2 av 3: Signering (2) og ir                                                  | insending                                                             |                                                              |                                                                               |
|-----------------------------------------------------------------------------------|-----------------------------------------------------------------------|--------------------------------------------------------------|-------------------------------------------------------------------------------|
|                                                                                   |                                                                       |                                                              | 🕦 Om skjema 🛛 P                                                               |
| Du har nå signert. Det er fleire som må signert. Lekkje tilbake til min meldingsl | i signere før skjema blir sendt inn. U<br>boks finn du øvst på siden. | Jnder «Signeringsstatus» ser du kvem som ikkje har           | <ul><li>Ø Hjelp til å sende inn skjem</li><li>Ø Hjelp til å signere</li></ul> |
| Følgjande må signere                                                              |                                                                       |                                                              | Hjelp til<br>skjemautfyllingsprosessen                                        |
| Brukarar                                                                          | Singeringsstatus (Signert/ikkje signert)                              |                                                              | 🖾 Varsle andre pr. e-post                                                     |
| VEMUND SELLE                                                                      | Ja                                                                    |                                                              |                                                                               |
| ISABELLA GLA                                                                      | Nei                                                                   |                                                              | Du signerer berre dei<br>skjema/vedlegga som det                              |
| ▼ Skjema                                                                          |                                                                       |                                                              | avkryssingsboksen er gråa                                                     |
| Skjemanamn                                                                        |                                                                       | Handlingar                                                   | ut, kan du ikkje velje om d<br>vil signere dokumentet elle                    |
| 🗹 📄 Finansiering av politiske parti (RA                                           | -0604)                                                                | Utskriftsversjon (pdf)                                       | ikkje. Oversikten inneheld<br>alle skjema og vedlegg sor                      |
|                                                                                   |                                                                       | Skriv ut alle skjema (pdf) (Tek tid når det er fleire skjema | ) vert sendt inn – uavhengig<br>av om du skal signere dei<br>eller ikkie.     |
| Send tilbake til utfylling                                                        |                                                                       | Eg bekreftar at opplysningane som er melde, er riktig        | ge. Signer og send inn                                                        |

Gå berre «Tilbake til utfylling» dersom du ønskjer å korrigere opplysningane. Signeringsstega må i så fall gjerast på nytt.

Før du logger ut, kan du sende e-post til andre partikollegaer for å informere om kva som er gjort. Vel «Varsle andre per e-post» til høgre i førre bildet, sjå ovanfor. Skriv beskjeden og vel «Send e-post». Men ikkje bruk denne måten for å be kollegaen om å signere.

|                 |                                  | 1. Utfylling og førebu signering <b>&gt; 2. Signering (2) og innsending &gt;</b> 3. Kvittering                                                                                                    |    |                                                                                                    |
|-----------------|----------------------------------|----------------------------------------------------------------------------------------------------|----|----------------------------------------------------------------------------------------------------|
| ١               | Varsle andre p                   | r. e-post                                                                                                    | ×  |                                                                                                    |
| ne              | Frå:                             | VEMUND SELLE<br>Oppgi e-post til den du vil involvere (IKKJE for innsending). Bruk semikolon (;) som skiljeteikn mellom fleire<br>e-postadræssar                                                  | ^  | 🚺 Om skjema                                                                                                |
| nert.<br>e till | Til:                             | nnnn@partiet.mitt                                                                                                    |    | elp til å sende inn s                                                                                      |
|                 | Kopi til:                        | selle.v@partiet.mitt                                                                                                    |    | elp til å signere                                                                                          |
| re              | Emne:<br>Meldingsinnha           | VEMUND SELLE, Finansiering av politiske parti (RA-0604)<br>ald                                                                                                    |    | elp til<br>jemautfyllingsprose                                                                             |
|                 | Følg lekkja fo<br>https://tt02.a | r å opne skjema/innsending som er under arbeid i Altinn: Finansiering av politiske parti (RA-0604)<br>Itinn.basefarm.net/Pages/ServiceEngine/Dispatcher/Dispatcher.aspx?ReporteeElementID=4250175 |    | rsle andre pr. e-po                                                                                        |
|                 | No har <u>eg</u>                 | Vemund                                                                                                    | ~  | ı signerer berre dei<br>jema/vedlegga son<br>yssa av for. Om<br>kryssingsboksen er<br>, kan du ikkje velje |
|                 |                                  | Send e-post Avbryt                                                                                                    |    | signere dokumente<br>cje. Oversikten inne                                                                  |
| g av            |                                  |                                                                                                    | a  | e skjema og vedleg                                                                                         |
|                 |                                  | Skriv ut alle skiema (pdf) (Tek tid når det er fleire skiema)                                                                                                    | Ve | ert sendt inn – uavh                                                                                       |

Deretter blir det førre skjermbildet vist igjen, nå med beskjed om at e-post er sendt. Logg ut.

### 5 Signering når personen som fyller ut, ikkje skal signere

Personen som fyller ut skjemaet, skriv inn ...

- fødselsnummer
- etternamn

6 A A

• e-post-adresse

... til styreleiar og den eine styremedlemen som skal signere, slik vist i skjermbildet på side 5, altså med e-post-adresse til båe to. «Utfyllar» klikkar «Kontroller skjema» og deretter «Vidare til signering» (sjå side 6 i denne rettleiinga).

Da vises bildet «Steg 1 av 3: Utfylling og førebu signering»:

| Steg 1 av 3:Utfylling og førebu signering                           |                                                                         |                                                                                  |
|---------------------------------------------------------------------|-------------------------------------------------------------------------|----------------------------------------------------------------------------------|
|                                                                     |                                                                         | 🕦 Om skjema 🛛 🌘                                                                  |
| Under visas skjema og eventuelle vedlegg som er klare for signering | g. For å gå vidare til signering, bruk knappen nedst til høgre på sida. | <ul> <li>2 Hjelp til å sende inn skjem</li> <li>2 Hjelp til å signere</li> </ul> |
| Følgjande må signere                                                |                                                                         | Hjelp til<br>skjemautfyllingsprosessen                                           |
| Brukarar                                                            | Aktør                                                                   |                                                                                  |
| KRISTINE ROKSTA                                                     | Person                                                                  | Varsle andre pr. e-post                                                          |
| ISABELLA GLA                                                        | Person                                                                  |                                                                                  |
|                                                                     |                                                                         |                                                                                  |
| ▼ Skjema                                                            |                                                                         |                                                                                  |
| Skjemanamn                                                          | Handlingar                                                              |                                                                                  |
| Finansiering av politiske parti (RA-0604)                           | Utskriftsversjon (pdf)                                                  |                                                                                  |
|                                                                     | Skriv ut alle skjema (pdf) (Tek tid når det er fleire skjema)           |                                                                                  |
|                                                                     |                                                                         |                                                                                  |
| Send tilbake til utfylling                                          |                                                                         | Hald fram til signering                                                          |

Namnet på dei to som skal signere vert vist. Personen som har fylt ut, vel «Hald fram til signering». Dette bildet blir vist:

| ::d= altinn                                                                                                    |                                                                                                    | A VEMUND SELLE Logg ut                                                 |
|----------------------------------------------------------------------------------------------------|----------------------------------------------------------------------------------------------------|------------------------------------------------------------------------|
| < Til Min meldingsboks                                                                                                    |                                                                                                    |                                                                        |
| Innsending: Finansiering av politiske parti                                                                                      | (RA-0604)                                                                                                    | Statistisk sentralbyrå                                                 |
| 1. Ouyning                                                                                                    | og ibrebu signering / 2. Signering (2) og innsending / 3. Kvittering                                             |                                                                        |
| Steg 2: Signering (2)                                                                                                    |                                                                                                    |                                                                        |
|                                                                                                    |                                                                                                    | 🕦 Om skjema 🛛 🕢 Hjelp                                                  |
| Skjemaet er sendt vidare til neste steg<br>Vel Varsle andre pr. e-post til høgre det<br>Lekkje tilbake til Min meldingsboks finn | i prosessen.<br>'som du vil gi beskjed til den som skal gjennomføre dette steget.<br>du øvst til venstre på sida | Hjelp til å sende inn<br>skjema                                        |
|                                                                                                    |                                                                                                    | 🕜 Hjelp til å signere                                                  |
| Følgjande må signere                                                                                                    |                                                                                                    | Hjelp til<br>skjemautfyllingsprosessen                                 |
| Brukarar                                                                                                    | Singeringsstatus (Signert/ikkje signert)                                                                         | 🖾 Varsle andre pr. e-post                                              |
| KRISTINE ROKSTA                                                                                                    | Nei                                                                                                    |                                                                        |
| ISABELLA GLA                                                                                                    | Nei                                                                                                    | Du signerer berre dei                                                  |
|                                                                                                    |                                                                                                    | skjema/vedlegga som det                                                |
| ▼ Skjema                                                                                                    |                                                                                                    | avkryssingsboksen er                                                   |
| Skjemanamn                                                                                                    | Handlingar                                                                                                    | grăa ut, kan du ikkje velje<br>om du vil signere                       |
| Finansiering av politiske parti (RA                                                                                              | -0604) Utskriftsversjon (pdf)                                                                                    | dokumentet eller ikkje.<br>Oversikten inneheld alle                    |
|                                                                                                    | Skriv ut alle skjema (pdf) (Tek tid når det er fleire skjema                                                     | ) skjema og vedlegg som<br>vert sendt inn –<br>uavhengig av om du skal |
| Send tilbake til utfylling                                                                                                    | Eg bekreftar at opplysningane som er melde, er riktig                                                            | ge. Signer                                                             |

Her kan «utfyllaren» ikkje gjere meir, det er nå sendt beskjed til dei to som skal signere. Personane som skal signere, følgjer rutina slik den er omtala for «Signatur nr. 2». Den som fylte ut skjemaet, får kvittering på innsending i sin meldingsboks når skjemaet er sendt.

### 6 Signatur nr. 2

MERK:

Alt som etter dette skal gjerast for å fullføre signering og innsending, blir gjort ved **å logge på direkte i altinn.no**. NB – Det er ikkje mogleg å fullføre signering mv. gjennom <u>www.partiportalen.no</u>.

#### Nr. 2 får ein slik e-post:

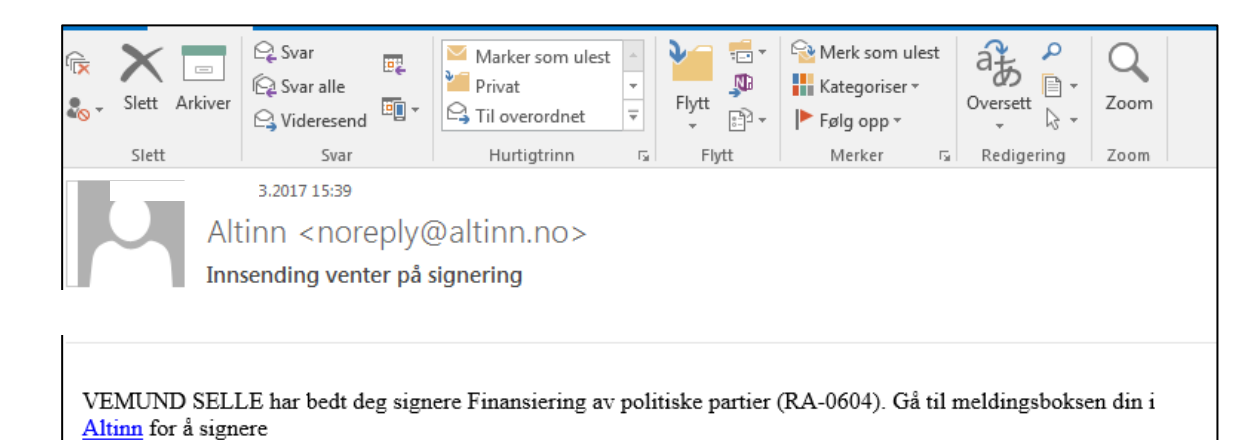

Når nr. 2 som skal signere, har fått e-posten, kan han/ho logge seg på Altinn med BankID e.l. for å fullføre signeringa **og** sende inn skjemaet. Nr. 2 kan kome til dette bildet i Altinn:

| Iltin     | n                                                             | 📙 ISABELLA GL | AD Logg ut |
|-----------|---------------------------------------------------------------|---------------|------------|
| lingsboks | 5                                                             |               |            |
|           |                                                               |               |            |
|           |                                                               |               |            |
|           |                                                               |               |            |
| Før       | r teneste kan startast                                        |               |            |
|           | Finansiering av politiske parti (RA-0604)                     |               |            |
|           | Gyldige avgivarar er lista i nedtrekkslista under. Vel aktør: |               |            |
|           | ISABELLA GLAD                                                 |               |            |
|           |                                                               |               |            |
|           | < Avbryt                                                      | Hald fram >   |            |

Nr. 2 må sjå etter at det er det personlege namnet som står i det blå feltet, ikkje ein organisasjon eller nokon annan som han/ho kan representere. Bruk eventuelt nedtrekksmenyen (haken til høgre for namnet) og klikk «Hald fram».

- a) Klikk på fana «Min meldingsboks»/«Til min behandling»
- b) Der finn han/ho «Finansiering av politiske part (RA-0604) til signering».
- c) Klikk på «Finansiering av politiske partier (RA-0604) til signering»

Nr. 2 kan ha vore innom bildet der ein opnar skjema for utfylling (sjå nedst s. 3). Ikkje hent opp nytt skjema med ID og passord, men klikk på «Min meldings-boks». Det ligg da to meldingar om parti-finansiering i «Til mi handsaming». For å signere, klikk på «Finansiering av politisk parti (RA-0604 **til signering**».

| dsaming<br>andre<br>• og e-dialog | <ul> <li>Vel kva som skal visast i</li> <li>Den eg representerer no. Vel<br/>ISABELLA GLAD</li> <li>Alle eg kan representere</li> </ul> | lista - ▼ Til mi handsamin<br>aktør:                    | 9<br>Vel periode -<br>Søk på tittel | ~                                                      | <ul><li>Hjelp til å finne</li><li>Hjelp til å fylle</li></ul>                     |
|-----------------------------------|----------------------------------------------------------------------------------------------------|---------------------------------------------------------|-------------------------------------|--------------------------------------------------------|-----------------------------------------------------------------------------------|
| andre<br>• og e-dialog            | Den eg representerer no. Vel<br>ISABELLA GLAD     Alle eg kan representere                                                              | aktør:                                                  | Vel periode -<br>Søk på tittel      | ~                                                      | Ø Hjelp til å fylle                                                               |
| <sup>.</sup> og e-dialog<br>k     | Alle eg kan representere                                                                                                    | ×                                                       | Søk på tittel                       |                                                        |                                                                                   |
| og e-dialog                       |                                                                                                    |                                                         |                                     |                                                        | Hjelp til å rapp<br>andre                                                         |
| k                                 |                                                                                                    | Oppdater resultatlista                                  |                                     |                                                        | Skap oversyn i meldingsboks                                                       |
|                                   |                                                                                                    |                                                         |                                     |                                                        | Ofte stilte spør                                                                  |
|                                   | Arkivér eller slett fleire e                                                                                                    | lement                                                  |                                     |                                                        | Introdukcion o                                                                    |
|                                   | Vel handling 🗸                                                                                                    |                                                         |                                     |                                                        | Introduksjon o                                                                    |
|                                   | Element 1 - 24 av 24                                                                                                    | Vis pr. sid                                             | e 50 🔽 🕅 🖣 S                        | ide 1 av 1 🕨 🕅                                         | du finne fram til a<br>og offentlege tene                                         |
|                                   | Tittel<br>Dato↓                                                                                                    |                                                         | Status<br>Frist/Ref                 | Handlingar                                             | under arbeid, eller<br>og motteke gjenn                                           |
|                                   | Finansiering av polit                                                                                                    | <b>iske parti (RA-0604)</b><br>Endra av : ISABELLA GLAD | Utfylling<br>Steginformasjon        | Utskrift<br>Slett<br>Om skjema 🖸<br>Overstyr tilgang > | I menyen til venst<br>nokre val som gje<br>enklare å finne fra<br>dokumenta du er |
|                                   | Finansiering av politi signering                                                                                                    | iske parti (RA-0604) til                                | Ulest                               | Slett<br>Overstyr tilgang >                            | Bruk også søkefel<br>på sida for å finne                                          |
|                                   | Finansiering av polit<br>signering<br>23.03.2017 10:31:47  <br>Hent denne<br>signering                                                  | iske parti (RA-0604) til<br>Frå: VEMUND SELLE           | Ulest                               | Slett<br>Overstyr tilgang >                            | Bruk også s                                                                       |

< Tilbake til Min meldingsboks
<table>

 Motteken melding: Finansiering av politiske parti (RA-0604) til signering
 Dato motteken: 23.03.2017 10:31:47

 Od114702469-ISABELLA GLAD
 Avsendar: VEMUND SELLE

|                                                                                                    | Dato opna:23.03.2017 11:10:26                                                                                                  |
|----------------------------------------------------------------------------------------------------|----------------------------------------------------------------------------------------------------|
| Finansiering av politiske parti (RA-0604) må signeres<br>Bruk lenken under for å gå til signering av Finansiering av politiske parti (RA-0604).<br>Har du spørsmål om signeringen kan du kontakte Statistisk sentralbyrå<br>Åpne skiema/tienesten for å signere | Desse mottakarane har fått varsel om denne<br>meldinga:<br>- iglad@online.no, 23.03.2017 10:31<br>- 12345678, 23.03.2017 10:31 |
| Avsendar har ikkje bede om stadfesting på om denne meldinga er motteken.                                                                                                    | Dersom du ønskjer det, kan du vidaresende<br>denne meldinga.                                                                   |
|                                                                                                    | Arkiver Skriv ut Slett                                                                                                    |

Nr. 2 kan sjå det utfylte skjemaet før signering og innsending, vel «Utskriftsversjon (PDF)» (sjå neste side). Nr. 2 må velje «Signer og send inn». Etter det er

| \<br>\                               | <b>N</b>                                    | skjemaet signer                                               | t av begge og sendt                                      |
|--------------------------------------|---------------------------------------------|---------------------------------------------------------------|----------------------------------------------------------|
|                                      | $\backslash$                                | til SSB.                                                      |                                                          |
|                                      | $\mathbf{A}$                                |                                                               |                                                          |
|                                      | $\langle \rangle$                           | $\backslash$                                                  |                                                          |
| 비교는 altinn                           | $\langle \rangle$                           |                                                               |                                                          |
| initial determine                    |                                             |                                                               |                                                          |
| < Til Min meldingsboks               |                                             |                                                               |                                                          |
| Innsending: Finansiering av politisk | e parti (RA-0604)                           |                                                               | Statistisk sentralbyrå                                   |
| -                                    | 1. Utfylling og førebu signering > 2.       | Signering (2) og innsending > 3. Kvittering                   |                                                          |
|                                      |                                             |                                                               |                                                          |
|                                      |                                             |                                                               |                                                          |
| Steg 2 av 3: Signering (2)           | og innsending                               |                                                               |                                                          |
|                                      |                                             |                                                               | 🕦 Om skjema 🛛 😨 Hjelp                                    |
| Skiema og eventuelle vedlegg se      | om er klare for signering og innsending bli | ir vist under. Bruk knappen nederst til høgre på sida for     | O Uiele til <sup>8</sup> sonde inn elsieme               |
| å signere, sende inn og halde fra    | am til kvitteringssida.                     | This and the brack happen nead at an appre pa star for        | W Hjelp til a sende inn skjema                           |
| )                                    |                                             |                                                               | Ø Hjelp til å signere                                    |
|                                      |                                             |                                                               | Hjelp til                                                |
| Følgjande må signere                 | $\langle \rangle$                           | $\langle \rangle$                                             | skjemautfyllingsprosessen                                |
|                                      |                                             |                                                               |                                                          |
| Brukarar                             | Singeringsstatus (Signert/ikkje signert)    |                                                               | Varsle andre pr. e-post                                  |
| VEMUND SELLE                         | Ja                                          |                                                               |                                                          |
| ISABELLA GLA                         | Nei                                         |                                                               | Du signerer berre dei                                    |
|                                      |                                             |                                                               | skjema/vedlegga som det er                               |
|                                      |                                             |                                                               | kryssa av for. Om                                        |
| ▼ Skjema                             |                                             |                                                               | avkryssingsboksen er gräa                                |
| Skjemanamn                           |                                             | Handlingar                                                    | vil signere dokumentet eller                             |
| ✓ ☐ Finansiering av politiske par    | rti (RA-0604)                               | Utskriftsversion (pdf)                                        | ikkje. Oversikten inneheld                               |
|                                      |                                             |                                                               | alle skjema og vedlegg som<br>vert sendt inn – upybengig |
|                                      | Sk                                          | .riv ut alle skjema (pdf) (Tek tid når det er fleire skjema)\ | av om du skal signere dei                                |
|                                      |                                             |                                                               | eller ikkje.                                             |
|                                      |                                             |                                                               | ×                                                        |
| Send tilbake til utfylling           |                                             | Eg bekreftar at opplysningane som er melde, er riktige        | Signer og send inn                                       |
|                                      |                                             |                                                               |                                                          |

Etter at nr. 2 har vald «Signer og send inn», blir bildet på neste side vist.

I neste bilde klikker nr. 2 på «Åpne skjema/tjenesten for å signere»

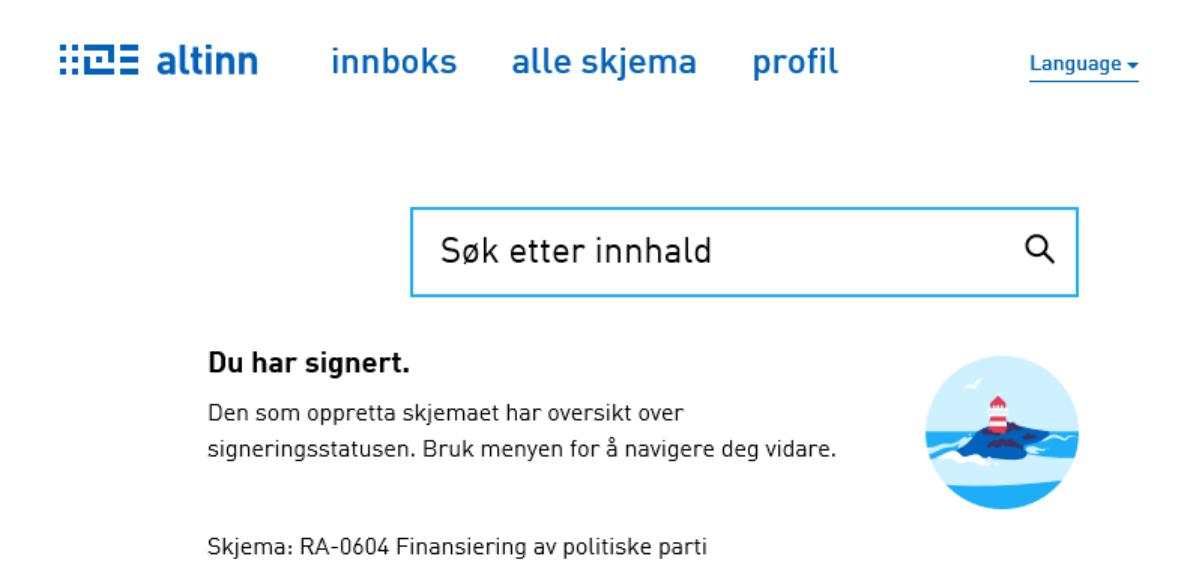

Nr. 2 er ferdig og kan logge ut. Den som fylte ut skjemaet, har oversikt over signeringsstatus. Om lag 12 til 24 timer seinare blir innsendinga bekrefta i Partiportalen.

HDE altinn A ISABELLA GLAD repr er nå VEMUND SELLE igsboks Innsending: RA-0604 Finansiering av politiske partier Statist 1. Utfylling og forbered signering > 2. Signering (2) og innsending > 3. Kvittering Steg 2 av 3: Signering (2) og innsending 🕦 Om skje Under vises skjema og eventuelle vedlegg som er klare for innsending. Bruk knappen nederst til høyre på siden for å signere, sende inn og fortsette til kvitteringssiden. Pielp til å sende inn ② Hjelp til å signere Følgende må signere Pielp til rapporteringspros 🖾 Varsle andre pr. e-post Signeringsstatus (Signert/ikke signert) Bruker VEMUND SELLE Ja ISABELLA GLA Nei Du signerer bare de skjema som det er krysset av for. I avkryssingsboksen er grået ikke velge om du vil signer dokumentet eller ikke. Ove ▼ Skjema Skjemanavr Handlinger • inneholder alle skjema og sendes inn – uavhengig av signere dem eller ikke. RA-0604 Finansiering av politiske partier, Utskriftsversjon (pdf) Skriv ut alle skjema (pdf) (Tar tid ved nge skjema Jeg bekrefter at de meldte opplysningene er riktige Tilbake til utfylling Signer og send inn Åpne Lagre 🔻 Avbryt Vil du åpne eller lagre RA-0604 Finansiering av politiske partier.pdf fra tt02.altinn.basefarm.net? ×

Har nr. 2 vald «Utskriftsversjon (PDF)», blir bildet nedanfor vist. Nr. 2 må velje «Åpne».

Etter det blir skjemaet vist, det kan bli skrive ut og/eller bli lagra på eigen PC.

### 7 Hente kvittering på fullført innsending

Den som har fylt ut skjemaet, ev. nr. 1 som signerte om det er same person, får ikkje automatisk beskjed om at innsendinga har lukkast. Etter at nr. 2 har signert og sendt skjemaet, kan «nr. 1» logge seg på Altinn for å finne kvitteringa. Merk: På altinn.no!.

#### Opne fana «Min meldingsboks» og

deretter «Arkivert» (sjå til venstre i bildet). Dette gir tilgang til kvittering på og kopi av innsendinga.

| enklere dialo                                                      | altinr<br>g med det offentlig | <b>)</b><br>e           |                                                                                         |                                                            |                                                              | Bokmål                             | <ul> <li>Tast inn søkeord</li> <li>VEMUND SELLE</li> <li>Logg ut</li> </ul>                                                                                                    |
|--------------------------------------------------------------------|-------------------------------|-------------------------|-----------------------------------------------------------------------------------------|------------------------------------------------------------|--------------------------------------------------------------|------------------------------------|----------------------------------------------------------------------------------------------------|
| Forsiden                                                           | Min melding                   | sboks                   | Skjema og tjenester                                                                     | Starte og drive bedrift                                    | Profil, roller og rett                                       | tigheter Kontakt                   | t og hjelp                                                                                                    |
| Til min beh<br>Venter på a<br>Arkivert<br>Samlesider<br>e-dialoger | andling<br>andre<br>og        | Velg  O Den Vel  Alle   | hva som skal vises i<br>jeg representerer nå. Vel<br>MUND SELLE<br>jeg kan representere | listen – ▼ Arkivert<br>g aktør:<br>Oppdater                | Velg periode                                                 |                                    | <ul> <li>Pijelp til å finne skjema</li> <li>Hjelp til å fylle ut skjema</li> <li>Hjelp til å rapportere for<br/>andre</li> <li>Skap oversikt i Min<br/>meldingsboks</li> <li>Ofte stilte snørsmål</li> </ul> |
| Avansert sø                                                        | k                             | Element<br>Titte<br>Dat | 1 - 3 av 3<br>■<br>•↓<br>Finansiering av politi<br>16.03.2017 15:49:16   T              | <b>ske partier (RA-0604)</b><br>íl: Statistisk sentralbyrå | Status<br>Frist/Ref.<br>Sendt og arkivert<br>Steginformasjon | Handlinger<br>Slett<br>Lag ny kopi | Introduksjon og hjelp<br>Her i Min meldingsboks er alle<br>skjema og tjenester du har<br>under arbeid, eller har sendt                                                                                       |
|                                                                    |                               |                         | ≕ 16.U3.2U1/ 15:49:16   1                                                               | II: Statistisk sentralbyra                                 | Ref.: AR3117278                                              | Overstyr tilgang >                 | og mottatt gjennom Altinn.                                                                                                    |

Referansenummeret (AR-nr.) finn du fleire stader, til dømes her. ightarrow

Vel «Finansiering av politiske partier (RA-0604)» for å sjå kvittering på at skjemaet er signert og sendt (AR-kvittering). Du kjem til et nytt bilde:

| < Tilbake til Min m               | neldingsbo | oks                                            |                                         |                                                                                                    |                                       |
|-----------------------------------|------------|------------------------------------------------|-----------------------------------------|----------------------------------------------------------------------------------------------------|---------------------------------------|
| Arkivert innse                    | ending: Fi | nansiering av politiske partier (RA            | -0604)                                  | Dato sendt: 16.03.2017 15:49<br>Avsender: 04115200572-VEMUND SEI<br>Mottaker: Statistisk sentralbyrå | LE                                    |
|                                   |            |                                                |                                         |                                                                                                    |                                       |
| Kvittering                        | >          | Følgende er sendt:                             |                                         | Referansenummer: AR                                                                                  | 3117278                               |
| Signeringssteg 1<br>VEMUND SELLE  |            | Skjemanavn                                     | Handlinger                              | Det er gjennomført en m<br>under utfylling, men vi ta                                                | askinell kontroll<br>r forbehold om   |
| Signeringssteg 2                  |            | Finansiering av politiske partier<br>(RA-0604) | Utskriftsversjon (pdf)                  | at det kan bli oppdaget fo<br>saksbehandlingen, og at<br>dokumentasjon kan være                      | eil under<br>annen<br>e nødvendig.    |
| ISABELLA GLAD<br>16.03.2017 15:49 |            |                                                | Skriv ut alle skjema (pdf) (Tar tid ved | mange Vennligst oppgi referanse<br>nummer) ved eventuelle                                            | nummer (AR-<br>henvendelser til       |
|                                   |            |                                                | skjema)                                 | Statisusk sentralbyra.                                                                               |                                       |
|                                   |            |                                                |                                         | Send kopi av kvitterin                                                                               | g i e-post                            |
|                                   |            |                                                |                                         | Lurer du på hvem som ha<br>utført andre steg i forbing                                               | ar sendt inn eller<br>Jelse med denne |
|                                   |            |                                                |                                         | innsendingen?<br>• Vis steginformasjon                                                               |                                       |
|                                   |            |                                                | /                                       |                                                                                                    |                                       |
|                                   |            |                                                |                                         | > s                                                                                                  | kriv ut kvittering                    |
|                                   |            |                                                |                                         |                                                                                                    |                                       |
| Referansen                        | umme       | eret som bekreftar inns                        | endinga (AR-nummer).                    | J                                                                                                    |                                       |
| Kvitteringa:                      |            |                                                |                                         |                                                                                                    |                                       |
| a) Du kan                         | skrive     | ut AR-kvitteringa på pa                        | apir.                                   |                                                                                                    |                                       |
| b) Du kan                         | condo      | AR-kvitteringa til deg g                       | sidly med e-nost                        |                                                                                                    |                                       |
|                                   | felen      | Du lian ta utaluift illi                       |                                         | In 111 - 11 - 1 - 1                                                                                  |                                       |
| c) vianbe                         | Taler:     | Du kan ta utskrift eller                       | lagre skjemaet med AR-                  | kvittering (trykt pa kva                                                                             | ar side i                             |
| — skjemae                         | et). Ve    | el «Utskriftsversjon (PDI                      | F)». Du får opp skjema n                | ned kvittertingstrykk i                                                                              | raudt, sjå                            |
| neste si                          | de.        |                                                |                                         |                                                                                                    |                                       |

Logg ut.